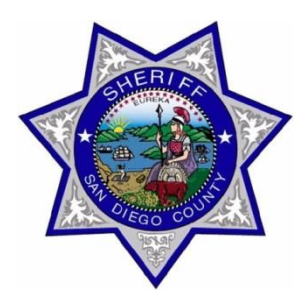

San Diego County Sheriff Training Bulletin William D. Gore, Sheriff September 2018

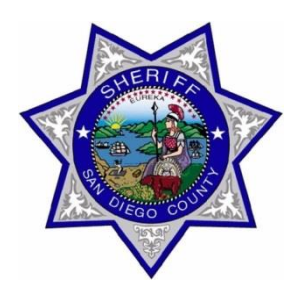

## **RIPA (Racial Profiling and Identification) Training Update Bulletin**

## Start of Beat Collection on October 1, 2018

Starting on October 1, 2018, we will require the collection of BEAT information in the RIPA App. There will be a slight change in the way the City is selected as well. Please follow these steps to make the new functionality available on your device.

Please refresh the cache. If you have a stop form in progress, either cancel it or finish, then click or tap the "Refresh Cache" button on the home screen.

| RIPA STOP APP<br>Initiate a new Stop:                                                                                                    |                        |                            |  |  |  |  |
|----------------------------------------------------------------------------------------------------|------------------------|----------------------------|--|--|--|--|
|                                                                                                    | Motor/Traffic Template | Probation Contact Template |  |  |  |  |
|                                                                                                    | Defau                  | lt Template                |  |  |  |  |
| About this App:                                                                                                    |                        |                            |  |  |  |  |
| The Racial and Identity Profiling Act of 2015 (AB 953) requires state and local law enforcement agencies, to collect data regarding stops of individuals, including perceived demographic information on the person stopped, and to report this data to the California Attorney General's (AG) Office. |                        |                            |  |  |  |  |
| The AG's Office has adopted <u>these regulations</u> on November 7, 2017. For more information please see the <u>AG's Website</u> .                                                                                                    |                        |                            |  |  |  |  |
|                                                                                                    | Refre                  | esh Cache                  |  |  |  |  |

The information in this Training Bulletin was provided by Senior IT Engineer Siavash Namazi nd edited for distribution by the In Service Training Unit. If you have expertise in a particular subject and would like to write a training bulletin, please contact Corporal Michael Cruz at In Service Training, Step 1 of the form will now have a new field labeled Beat. Please select the appropriate beat for your location. You may use the "Look up my location" button to autopopulate this field based on your current location.

| Beat:                         |
|-------------------------------|
| escon                         |
| ESCONDIDO 005                 |
| ESCONDIDO UNINCORPORATED 362  |
| ESCONDIDO UNINCORPORATED 363  |
| ESCONDIDO UNINCORPORATED 364  |
| ESCONDIDO UNINCORPORATED 365  |
| ESCON DIDO UNINCORPORATED 366 |
| ESCON DIDO UNINCORPORATED 369 |
| ESCON DIDO UNINCORPORATED 371 |
| ESCON DIDO UNINCORPORATED 372 |
| ESCON DIDO UNINCORPORATED 375 |
| ESCON DIDO UNINCORPORATED 376 |
| ESCON DIDO UNINCORPORATED 377 |
| ESCON DIDO UNINCORPORATED 378 |
| ESCON DIDO UNINCORPORATED 379 |
| ESCON DIDO UNINCORPORATED 380 |

## Sample of a selected beat.

| Beat:           |  |
|-----------------|--|
| × ESCONDIDO 005 |  |
| escon           |  |
|                 |  |

The information in this Training Bulletin was provided by Senior IT Engineer Siavash Namazi nd edited for distribution by the In Service Training Unit. If you have expertise in a particular subject and would like to write a training bulletin, please contact Corporal Michael Cruz at In Service Training, You will be asked to confirm your beat selection when you click "Next" to move to step 2.

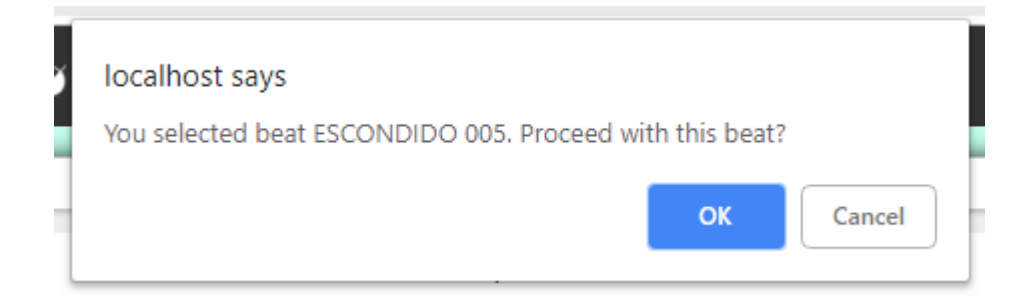

The City selection field will now by default be limited to cities that are within San Diego County. If you need to select a city outside of the county, check the "Out of County?" checkbox, which will then allow you to select any city in California outside of San Diego County. The "OUT OF COUNTY 999" beat will be selected by default.

| <ul> <li>Out of County?</li> <li>Ios a</li> <li>LOS ALAMITOS</li> <li>LOS ALAMOS</li> <li>LOS ALTOS</li> <li>LOS ANGELES</li> <li>Beat:         <ul> <li>× OUT OF COUNTY 999</li> </ul> </li> </ul> | Out of County City: |  |
|----------------------------------------------------------------------------------------------------|---------------------|--|
| los a<br>LOS ALAMITOS<br>LOS ALAMOS<br>LOS ALTOS<br>LOS ANGELES<br>Beat:<br>× OUT OF COUNTY 999                                                                                                    | Out of County?      |  |
| LOS ALAMITOS<br>LOS ALAMOS<br>LOS ALTOS<br>LOS ANGELES<br>Beat:<br>× OUT OF COUNTY 999                                                                                                    | los a               |  |
| LOS ALAMITOS<br>LOS ALAMOS<br>LOS ALTOS<br>LOS ANGELES<br>Beat:<br>× OUT OF COUNTY 999                                                                                                    |                     |  |
| LOS ALAMOS<br>LOS ALTOS<br>LOS ANGELES<br>Beat:<br>× OUT OF COUNTY 999                                                                                                    | LOS ALAMITOS        |  |
| LOS ALTOS<br>LOS ANGELES<br>Beat:<br>× OUT OF COUNTY 999                                                                                                    | LOS ALAMOS          |  |
| LOS ANGELES Beat:  × OUT OF COUNTY 999 Add Boat                                                                                                    | LOS ALTOS           |  |
| Beat:<br>× OUT OF COUNTY 999                                                                                                    | LOS ANGELES         |  |
| Beat:<br>× OUT OF COUNTY 999                                                                                                    |                     |  |
| × OUT OF COUNTY 999                                                                                                    | Beat:               |  |
| Add Boat                                                                                                    | × OUT OF COUNTY 999 |  |
| Add Boat                                                                                                    |                     |  |
| Aud Deal                                                                                                    | Add Beat            |  |

The information in this Training Bulletin was provided by Senior IT Engineer Siavash Namazi nd edited for distribution by the In Service Training Unit. If you have expertise in a particular subject and would like to write a training bulletin, please contact Corporal Michael Cruz at In Service Training,